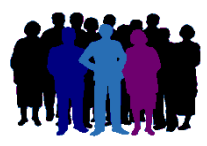

# E Logiciel de généalogie

# Comment diviser un dossier en deux dossiers ?

Votre dossier de généalogie (dossier A) comporte un certain nombre d'individus que vous voudriez voir figurer dans un dossier à part (dossier B).

Il y a deux moyens de faire :

#### 1- Par un transfert GedCom :

- à partir du dossier A, extraction de la population des individus concernés, avec génération d'un fichier GedCom,
- importation du fichier GedCom dans un nouveau dossier (dossier B),
- suppression des individus extraits du dossier A.

#### 2- Par copie d'individus entre 2 dossiers :

- création à vide du dossier B,
- copie des individus du dossier A vers le dossier B et suppression de ces mêmes individus dans le dossier A.

La solution 2 peut sembler plus rapide, mais elle demande à bien connaître à l'avance les individus à traiter, alors que, avec la solution 1, plus complexe car elle s'effectue en plusieurs phases (voir plus loin), on va pouvoir faire une recherche des individus selon leur appartenance à une branche, à une ascendance ou à une descendance ...

#### 1- Par transfert GedCom :

A titre d'exemple, dans le dossier A on a un ancêtre collatéral (Geneviève MARTIN) dont on veut isoler la descendance dans un nouveau dossier B.

#### 1-1 Extraction de la descendance :

| 🛄 Exportati                                | ion de données GedCom - Dossier EXEMPLE2 - Options prir                | ncipales — 🗆 🗙                                                                                                    |  |  |  |  |  |  |
|--------------------------------------------|------------------------------------------------------------------------|----------------------------------------------------------------------------------------------------|--|--|--|--|--|--|
| Date de tran<br>Emetteur<br>Nom<br>Adresse | Jean-Michel MARTIN<br>16 boulevard Lundy                               | Dossier source          • dossier en cours           autre dossier          Chemin et nom du dossier          [*]          C:\Elie_V6\Elie\Exemple2          [*]          Chemin et nom du fichier GedCom à créer          [*]          C:\Elie_V6\Elie\%Fichiers_GedCom\Descendance_de_Geneviève_MARTIN.ged           [#]                                                                                        |  |  |  |  |  |  |
| Commune<br>Pays<br>Téléphone<br>Mél        | 51100 REIMS<br>FRANCE<br>03 26 47 47 47<br>jeanmichel.martin@orange.fr | Copie intégrale         Options relatives aux données         ✓ Toutes données         ✓ Toutes données         ✓ Age au M. / D.         ✓ Fiches confid.                                                                                                    |  |  |  |  |  |  |
| Commentai                                  | ires                                                                   | <ul> <li>Notes</li> <li>Notes confidentielles</li> <li>Marqueurs</li> <li>Notes générées par l'import d'ELIE</li> <li>Sources</li> <li>Evènements confid.</li> <li>Photos-médias</li> <li>Photos-médias</li> <li>Photos-médias</li> <li>Témoins</li> <li>Témoins confid.</li> <li>Garder les propriétés RTF des textes (couleur, police, gras)</li> <li>Supprimer les caractères accentués et spéciaux</li> </ul> |  |  |  |  |  |  |
|                                            | ~                                                                      | Personnes vivantes ou presumees vivantes         Transmettre les données selon les options ci-dessus                                                                                                    |  |  |  |  |  |  |
| Aide F1                                    | Aide F1     Effacer     Effacer     Effacer     Effacer                |                                                                                                    |  |  |  |  |  |  |

MCS - Logiciels

| 1 Exportation de données GedCom - Dossier EXEMPLE2 - Reche            | erche de descendants                             |                                | —                 |              | ×    |
|-----------------------------------------------------------------------|--------------------------------------------------|--------------------------------|-------------------|--------------|------|
| 0 individus recherchés                                                | Recherche / Sélection                            | 9 individus s                  | sélectionnés      |              |      |
| Nom, prénoms Qualité Nais. S. Date naissance D                        |                                                  | Nom, prénoms                   | S. Date naissance | Date décès   | 1    |
| A                                                                     |                                                  | GOSSET, Bertrand, Denis, Jacq  | 24/06/1940        |              | ~    |
|                                                                       | <ul> <li>Descendants</li> </ul>                  | GOSSET, Emilie, Denise, Marthe | 12/04/1966        |              |      |
|                                                                       | Famille                                          | MARTIN, Geneviève, Marguerite  | 01/03/1942        |              |      |
|                                                                       | Individus                                        | MARTIN, Gérard, Denis          | 28/12/1968        |              |      |
|                                                                       | O Tout                                           | MARTIN, Laurine, Géraldine     | 14/11/1996        |              |      |
|                                                                       | O Branchan                                       | PASCALINE, Fleur, Marthe       | 23/11/1981        |              |      |
|                                                                       | Oblancies                                        | SAURET, Emilie, Arielle        | L en 1970         |              |      |
|                                                                       | <ul> <li>Liste préétablie</li> </ul>             | TRAVERS, Adam                  | L Inconnue        |              |      |
|                                                                       |                                                  | TRAVERS, Alain                 | L en 1973         |              |      |
|                                                                       | ✓ à inclure       Nombre de générations     99 € |                                |                   |              |      |
|                                                                       | Ajouter                                          | <b>=</b>                       |                   | 5 famille(s) | (s)  |
| Aide F1                                                               |                                                  | Précédent                      | r Enregistrer     | Ann 🛛        | uler |
| Vous pouvez éventuellement faire une nouvelle recherche; pour termine | r et créer le fichier GedCo                      | m, cliquer sur le bouton       |                   |              |      |

Après avoir cliqué sur <Rechercher> et <Ajouter>, cliquer que le bouton pour mémoriser la population à supprimer dans le dossier A (voir au paragraphe 1-3) et terminer en cliquant sur <Enregistrer>.

# 1-2 Importation du fichier GedCom dans un nouveau dossier :

| Emetteur<br>Nom<br>Adresse                        | Jean-Michel MARTIN 16 boulevard Lundy   | 39       Dossier recepteur         Ie dossier en cours       Im nouveau dossier         un autre dossier       Im nouveau dossier         Nom du dossier récepteur       Im nouveau dossier                                           |
|---------------------------------------------------|-----------------------------------------|----------------------------------------------------------------------------------------------------|
| Commune<br>Pays<br>Téléphone<br>Mél<br>Commentair | 51100 REIMS<br>FRANCE<br>03 26 47 47 47 | Mode de chargement du fichier   partiel, avec sélection  Fusion des données  Les fiches existantes restent inchangées  Les données absentes sont complétées  Les données sont annulées et remplacées                                  |
|                                                   |                                         | Fichier GedCom à importer         c:\Elie_V6\Descendance_de_Geneviève_MARTIN.ged         àé         contient 269 lignes         Toujours vérifier la structure des lieux         Associer une source à tous les évènements "Naissance |

Cliquer sur <Continuer> pour charger le fichier GedCom dans le dossier B.

## 1-3 Suppression des individus extraits du dossier A :

- revenir au dossier A :

| 🛄 ELIE 6 - Dossier TEST |         |          |          |              |            |         |               |      |  |
|-------------------------|---------|----------|----------|--------------|------------|---------|---------------|------|--|
| Fichiers                | Edition | Fenêtres | I        | Recherche    | Outils     | Options | Nomenclatures | Aide |  |
| 🧾 Dossier généalogique  |         | ≁        | 🙆 Change | er de dossie | r          |         |               |      |  |
| 🗐 Fiche Individuelle    |         |          | ►        | Créer u      | un nouveau | dossier |               |      |  |

- suppression des fiches correspondantes du dossier A à partir du fichier Population créé en 1-1 :

| (IIII) Danas hâta, astro assessallas                                                                                                    |                                                                    |                                              |                                                                                                   |                                                                                                    |                                                                  |           |
|----------------------------------------------------------------------------------------------------|--------------------------------------------------------------------|----------------------------------------------|---------------------------------------------------------------------------------------------------|----------------------------------------------------------------------------------------------------|------------------------------------------------------------------|-----------|
| Pense-bete, notes personnelles                                                                                                    |                                                                    |                                              |                                                                                                   |                                                                                                    |                                                                  |           |
| Carnet d'adresses                                                                                                    |                                                                    |                                              | er Favoris Récents Aide                                                                           |                                                                                                    |                                                                  |           |
| Gestion des Photos. Images et autres médias                                                                                                    |                                                                    | •                                            | 1                                                                                                 |                                                                                                    |                                                                  |           |
|                                                                                                    |                                                                    |                                              |                                                                                                   |                                                                                                    |                                                                  |           |
|                                                                                                    |                                                                    | ĺ                                            |                                                                                                   |                                                                                                    |                                                                  |           |
| Gestion des Sources et des Actes                                                                                                    |                                                                    | •                                            |                                                                                                   |                                                                                                    |                                                                  |           |
| Galeries de portraits                                                                                                    |                                                                    |                                              |                                                                                                   |                                                                                                    |                                                                  |           |
| Livres biographiques                                                                                                    |                                                                    |                                              |                                                                                                   |                                                                                                    |                                                                  |           |
|                                                                                                    |                                                                    |                                              |                                                                                                   |                                                                                                    |                                                                  |           |
|                                                                                                    |                                                                    |                                              |                                                                                                   |                                                                                                    |                                                                  |           |
|                                                                                                    |                                                                    |                                              |                                                                                                   |                                                                                                    |                                                                  |           |
| 🛍 Obtenir une statistique, dénombrer                                                                                                    |                                                                    | •                                            |                                                                                                   |                                                                                                    |                                                                  |           |
| Détecter les doubles                                                                                                    |                                                                    | •                                            |                                                                                                   |                                                                                                    |                                                                  |           |
|                                                                                                    |                                                                    |                                              |                                                                                                   |                                                                                                    |                                                                  |           |
| Comparer, manipuler deux dossiers de généalogie                                                                                                    |                                                                    |                                              |                                                                                                   | _                                                                                                    |                                                                  |           |
| 💥 Corriger, générer, supprimer, affecter, effacer, vérifi                                                                                                    | ier en mass                                                        | e 🕨                                          | Fiches >                                                                                          | Corriger                                                                                                    | r l'orthographe des noms                                         | s propres |
| 1-3 Renuméroter                                                                                                    |                                                                    | à par                                        | tir d'une recherche approfondie                                                                   | Supprim                                                                                                    | ner des fiches en masse.                                         |           |
|                                                                                                    |                                                                    | à par                                        | tir d'un fichier ".pop"                                                                           | *                                                                                                    |                                                                  |           |
| rag Numerotation Sosa, Decujus                                                                                                    |                                                                    |                                              |                                                                                                   | 🛛 🔻 Effacer                                                                                                    | un marqueur                                                      |           |
|                                                                                                    |                                                                    |                                              |                                                                                                   |                                                                                                    |                                                                  | ,         |
| Exploration de la base de données - Suppress                                                                                                    | sion de fic                                                        | :nes                                         |                                                                                                   |                                                                                                    |                                                                  | <b>`</b>  |
|                                                                                                    |                                                                    |                                              |                                                                                                   |                                                                                                    |                                                                  |           |
| Recherche en cours                                                                                                    |                                                                    |                                              |                                                                                                   |                                                                                                    |                                                                  |           |
| Recherche en cours                                                                                                    |                                                                    |                                              |                                                                                                   |                                                                                                    |                                                                  |           |
| Recherche en cours<br>Enregistrer la requête<br>Faire une autre recherche<br>combinée à la précédente                                                                                                    |                                                                    |                                              |                                                                                                   |                                                                                                    | 2                                                                |           |
| Recherche en cours         Image: Enregistrer la requête         Faire une autre recherche combinée à la précédente         Enregistrements sélectionnés : 9                                                                                                    |                                                                    |                                              |                                                                                                   |                                                                                                    | 2                                                                |           |
| Recherche en cours<br>Enregistrer la requête<br>Faire une autre recherche<br>combinée à la précédente<br>Enregistrements sélectionnés : 9<br>Nom, prénom                                                                                                    | N° Q                                                               | Sexe                                         | Autres noms QDate nais                                                                            | ssance Age                                                                                                    | Date décès                                                       |           |
| Recherche en cours         Enregistrer la requête         Faire une autre recherche combinée à la précédente         Enregistrements sélectionnés : 9         Nom, prénom         GOSSET, Bertrand, Denis, Jacques                                                                                                    | N° ≪<br>114                                                        | Sexe<br>M                                    | Autres noms QDate nais<br>24/06                                                                   | ssance Age<br>5/1940 80                                                                                                    | Date décès<br>Ay-su                                              |           |
| Recherche en cours         Enregistrer la requête         Faire une autre recherche<br>combinée à la précédente         Enregistrements sélectionnés : 9         Nom, prénom         GOSSET, Bertrand, Denis, Jacques         GOSSET, Emilie, Denise, Marthe                                                                                                    | N° Q<br>114<br>115                                                 | Sexe<br>M<br>F                               | Autres noms QDate nais<br>24/06<br>12/04                                                          | ssance Age<br>5/1940 80<br>1/1966 54                                                                                                | Date décès<br>Ay-su<br>Eperr                                     |           |
| Recherche en cours         Image: Enregistrer la requête         Faire une autre recherche combinée à la précédente         Enregistrements sélectionnés : 9         Nom, prénom         GOSSET, Bertrand, Denis, Jacques         GOSSET, Emilie, Denise, Marthe         MARTIN, Geneviève, Marguerite                                                                                                    | N° ♥<br>114<br>115<br>13                                           | Sexe<br>M<br>F                               | Autres noms Date nais<br>24/06<br>12/04<br>01/03                                                  | ssance Age<br>5/1940 80<br>1/1966 54<br>5/1942 78                                                                                   | Date décès<br>Ay-su<br>Eperr<br>Reims                            |           |
| Recherche en cours         Enregistrer la requête         Faire une autre recherche<br>combinée à la précédente         Enregistrements sélectionnés : 9         Nom, prénom         GOSSET, Bertrand, Denis, Jacques         GOSSET, Emilie, Denise, Marthe         MARTIN, Geneviève, Marguerite         MARTIN, Gérard, Denis                                                                                                    | N° ♥<br>114<br>115<br>13<br>95                                     | Sexe<br>M<br>F<br>F                          | Autres noms QDate nais<br>24/06<br>12/04<br>01/03<br>28/12                                        | ssance Age<br>5/1940 80<br>1/1966 54<br>1/1942 78<br>1/1968 51                                                                      | Date décès<br>Ay-su<br>Eperr<br>Reims<br>Borde                   |           |
| Recherche en cours         Image: Enregistrer la requête         Faire une autre recherche combinée à la précédente         Enregistrements sélectionnés : 9         Nom, prénom         GOSSET, Bertrand, Denis, Jacques         GOSSET, Emilie, Denise, Marthe         MARTIN, Geneviève, Marguerite         MARTIN, Gérard, Denis         MARTIN, Laurine, Géraldine                                                                                                    | №<br>114<br>115<br>13<br>95<br>120                                 | Sexe<br>M<br>F<br>F<br>M<br>F                | Autres noms Date nais<br>24/06<br>12/04<br>01/03<br>28/12<br>14/11                                | ssance Age<br>5/1940 80<br>1/1966 54<br>1/1968 51<br>1/1996 23                                                                      | Date décès<br>Ay-su<br>Eperr<br>Reims<br>Borde<br>Reim           |           |
| Recherche en cours         Image: Enregistrer la requête         Faire une autre recherche combinée à la précédente         Enregistrements sélectionnés : 9         Nom, prénom         GOSSET, Bertrand, Denis, Jacques         GOSSET, Emilie, Denise, Marthe         MARTIN, Geneviève, Marguerite         MARTIN, Gérard, Denis         MARTIN, Gérard, Denis         MARTIN, Laurine, Géraldine         PASCALINE, Fleur, Marthe                                                 | N° Q<br>114<br>115<br>13<br>95<br>120<br>116                       | Sexe<br>M<br>F<br>M<br>F<br>F                | Autres noms Date nais<br>24/06<br>12/04<br>01/03<br>28/12<br>14/11<br>23/11                       | ssance Age<br>5/1940 80<br>5/1966 54<br>5/1942 78<br>2/1968 51<br>1/1996 23<br>1/1981 38                                            | Date décès<br>Ay-su<br>Eperr<br>Reims<br>Borde<br>Reim<br>Fort-o |           |
| Recherche en cours         Image: Enregistrer la requête         Faire une autre recherche combinée à la précédente         Enregistrements sélectionnés : 9         Nom, prénom         GOSSET, Bertrand, Denis, Jacques         GOSSET, Emilie, Denise, Marthe         MARTIN, Geneviève, Marguerite         MARTIN, Gérard, Denis         MARTIN, Laurine, Géraldine         PASCALINE, Fleur, Marthe         SAURET, Emilie, Arielle         TENURDO 6 de mente                    | № %<br>114<br>115<br>13<br>95<br>120<br>116<br>119                 | Sexe<br>M<br>F<br>M<br>F<br>F<br>F           | Autres noms Q Date nais<br>24/06<br>12/04<br>01/03<br>28/12<br>14/11<br>23/11<br>en               | ssance Age<br>5/1940 80<br>1/1966 54<br>1/1968 51<br>1/1996 23<br>1/1981 38<br>1970 50                                              | Date décès<br>Ay-su<br>Eperr<br>Reims<br>Borde<br>Reim<br>Fort-o |           |
| Recherche en cours         Enregistrer la requête         Faire une autre recherche<br>combinée à la précédente         Enregistrements sélectionnés : 9         Nom, prénom         GOSSET, Bertrand, Denis, Jacques         GOSSET, Emilie, Denise, Marthe         MARTIN, Geneviève, Marguerite         MARTIN, Gérard, Denis         MARTIN, Laurine, Géraldine         PASCALINE, Fleur, Marthe         SAURET, Emilie, Arielle         TRAVERS, Adam         TDAVERS, Adam       | № %<br>114<br>115<br>13<br>95<br>120<br>116<br>119<br>229          | Sexe<br>M<br>F<br>F<br>F<br>F<br>M<br>M      | Autres noms QDate nais<br>24/06<br>12/04<br>01/03<br>28/12<br>14/11<br>23/11<br>en<br>Inco        | ssance Age<br>6/1940 80<br>1/1966 54<br>1/1968 51<br>1/1996 23<br>1/1981 38<br>1970 50<br>mnue                                      | Date décès<br>Ay-su<br>Eperr<br>Reims<br>Borde<br>Reim<br>Fort-o |           |
| Recherche en cours         Enregistrer la requête         Faire une autre recherche<br>combinée à la précédente         Enregistrements sélectionnés : 9         Nom, prénom         GOSSET, Bertrand, Denis, Jacques         GOSSET, Emilie, Denise, Marthe         MARTIN, Geneviève, Marguerite         MARTIN, Gérard, Denis         MARTIN, Laurine, Géraldine         PASCALINE, Fleur, Marthe         SAURET, Emilie, Arielle         TRAVERS, Adam         TRAVERS, Alain      | N° ♥<br>114<br>115<br>13<br>95<br>120<br>116<br>119<br>229<br>1027 | Sexe<br>M<br>F<br>F<br>F<br>F<br>F<br>M<br>M | Autres noms & Date nais<br>24/06<br>12/04<br>01/03<br>28/12<br>14/11<br>23/11<br>en<br>Inco       | ssance Age<br>6/1940 80<br>1/1966 54<br>1/1968 51<br>1/1996 23<br>1/1981 38<br>1970 50<br>nnue<br>1973 47                           | Date décès<br>Ay-su<br>Eperr<br>Reims<br>Borde<br>Reim<br>Fort-o |           |
| Recherche en cours         Image: Enregistrer la requête         Faire une autre recherche combinée à la précédente         Enregistrements sélectionnés : 9         Nom, prénom         GOSSET, Bertrand, Denis, Jacques         GOSSET, Emilie, Denise, Marthe         MARTIN, Geneviève, Marguerite         MARTIN, Gérard, Denis         MARTIN, Laurine, Géraldine         PASCALINE, Fleur, Marthe         SAURET, Emilie, Arielle         TRAVERS, Adam         TRAVERS, Alain  | N° ♥<br>114<br>115<br>13<br>95<br>120<br>116<br>119<br>229<br>1027 | Sexe<br>M<br>F<br>F<br>F<br>F<br>F<br>M<br>M | Autres noms Date nais<br>24/06<br>12/04<br>01/03<br>28/12<br>14/11<br>23/11<br>en<br>Inco<br>en   | ssance Age<br>5/1940 80<br>5/1966 54<br>5/1966 54<br>7/1968 51<br>7/1968 51<br>7/1996 23<br>7/1981 38<br>1970 50<br>nnue<br>1973 47 | Date décès<br>Ay-su<br>Eperr<br>Reims<br>Borde<br>Reim<br>Fort-o |           |
| Recherche en cours         Image: Enregistrer la requête         Faire une autre recherche combinée à la précédente         Enregistrements sélectionnés : 9         Nom, prénom         GOSSET, Bertrand, Denis, Jacques         GOSSET, Emilie, Denise, Marthe         MARTIN, Geneviève, Marguerite         MARTIN, Gérard, Denis         MARTIN, Laurine, Géraldine         PA SCALINE, Fleur, Marthe         SAURET, Emilie, Arielle         TRAVERS, Adam         TRAVERS, Alain | N° Q<br>114<br>115<br>13<br>95<br>120<br>116<br>119<br>229<br>1027 | Sexe<br>M<br>F<br>F<br>F<br>F<br>M<br>M      | Autres noms Date nais<br>24/06<br>12/04<br>01/03<br>28/12<br>14/11<br>23/11<br>en<br>Inco<br>en   | ssance Age<br>5/1940 80<br>1/1966 54<br>1/1942 78<br>2/1968 51<br>1/1996 23<br>1/1981 38<br>1970 50<br>nnue<br>1973 47              | Date décès<br>Ay-su<br>Eperr<br>Reims<br>Borde<br>Reim<br>Fort-o |           |
| Recherche en cours         Image: Enregistrer la requête         Faire une autre recherche combinée à la précédente         Enregistrements sélectionnés : 9         Nom, prénom         GOSSET, Bertrand, Denis, Jacques         GOSSET, Emilie, Denise, Marthe         MARTIN, Geneviève, Marguerite         MARTIN, Gérard, Denis         MARTIN, Laurine, Géraldine         PA SCALINE, Fleur, Marthe         SAURET, Emilie, Arielle         TRAVERS, Adam         TRAVERS, Alain | № %<br>114<br>115<br>13<br>95<br>120<br>116<br>119<br>229<br>1027  | Sexe<br>M<br>F<br>F<br>M<br>M<br>M           | Autres noms Q Date nais<br>24/06<br>12/04<br>01/03<br>28/12<br>14/11<br>23/11<br>en<br>Inco<br>en | ssance Age<br>6/1940 80<br>1/1966 54<br>1/1968 51<br>1/1996 23<br>1/1981 38<br>1970 50<br>nnue<br>1973 47                           | Date décès<br>Ay-su<br>Eperr<br>Reims<br>Borde<br>Reim<br>Fort-o |           |
| Recherche en cours         Enregistrer la requête         Faire une autre recherche<br>combinée à la précédente         Enregistrements sélectionnés : 9         Nom, prénom         GOSSET, Bertrand, Denis, Jacques         GOSSET, Emilie, Denise, Marthe         MARTIN, Geneviève, Marguerite         MARTIN, Gérard, Denis         MARTIN, Laurine, Géraldine         PASCALINE, Fleur, Marthe         SAURET, Emilie, Arielle         TRAVERS, Adam         TRAVERS, Alain      | N°<br>114<br>115<br>13<br>95<br>120<br>116<br>119<br>229<br>1027   | Sexe<br>M<br>F<br>F<br>F<br>M<br>M           | Autres noms QDate nais<br>24/06<br>12/04<br>01/03<br>28/12<br>14/11<br>23/11<br>en<br>Inco<br>en  | ssance Age<br>6/1940 80<br>1/1966 54<br>1/1968 51<br>1/1996 23<br>1/1981 38<br>1970 50<br>nnue<br>1973 47                           | Date décès<br>Ay-su<br>Eperr<br>Reims<br>Borde<br>Reim<br>Fort-o |           |
| Recherche en cours         Enregistrer la requête         Faire une autre recherche<br>combinée à la précédente         Enregistrements sélectionnés : 9         Nom, prénom         GOSSET, Bertrand, Denis, Jacques         GOSSET, Emilie, Denise, Marthe         MARTIN, Geneviève, Marguerite         MARTIN, Gérard, Denis         MARTIN, Laurine, Géraldine         PASCALINE, Fleur, Marthe         SAURET, Emilie, Arielle         TRAVERS, Adam         TRAVERS, Alain      | N°<br>114<br>115<br>13<br>95<br>120<br>116<br>119<br>229<br>1027   | Sexe<br>M<br>F<br>M<br>F<br>F<br>M<br>M      | Autres noms QDate nais<br>24/06<br>12/04<br>01/03<br>28/12<br>14/11<br>23/11<br>err<br>Inco<br>er | ssance Age<br>6/1940 80<br>1/1966 54<br>1/1968 51<br>1/1996 23<br>1/1981 38<br>1970 50<br>nnue<br>1973 47                           | Date décès<br>Ay-su<br>Eperr<br>Reims<br>Borde<br>Reim<br>Fort-o |           |
| Recherche en cours         Enregistrer la requête         Faire une autre recherche<br>combinée à la précédente         Enregistrements sélectionnés : 9         Nom, prénom         GOSSET, Bertrand, Denis, Jacques         GOSSET, Emilie, Denise, Marthe         MARTIN, Geneviève, Marguerite         MARTIN, Gérard, Denis         MARTIN, Laurine, Géraldine         PASCALINE, Fleur, Marthe         SAURET, Emilie, Arielle         TRAVERS, Adam         TRAVERS, Alain      | N°<br>114<br>115<br>13<br>95<br>120<br>116<br>119<br>229<br>1027   | Sexe<br>M<br>F<br>F<br>F<br>M<br>M           | Autres noms Q Date nais<br>24/06<br>12/04<br>01/03<br>28/12<br>14/11<br>23/11<br>en<br>Inco<br>en | ssance Age<br>5/1940 80<br>5/1966 54<br>5/1968 51<br>1/1996 23<br>1/1981 38<br>1970 50<br>nnue<br>1973 47                           | Date décès<br>Ay-su<br>Eperr<br>Reims<br>Borde<br>Reim<br>Fort-o |           |
| Recherche en cours         Enregistrer la requête         Faire une autre recherche<br>combinée à la précédente         Enregistrements sélectionnés : 9         Nom, prénom         GOSSET, Bertrand, Denis, Jacques         GOSSET, Emilie, Denise, Marthe         MARTIN, Geneviève, Marguerite         MARTIN, Gérard, Denis         MARTIN, Laurine, Géraldine         PA SCALINE, Fleur, Marthe         SAURET, Emilie, Arielle         TRAVERS, Adam         TRAVERS, Alain     | N° Q<br>114<br>115<br>13<br>95<br>120<br>116<br>119<br>229<br>1027 | Sexe<br>M<br>F<br>F<br>M<br>M<br>M           | Autres noms Date nais<br>24/06<br>12/04<br>01/03<br>28/12<br>14/11<br>23/11<br>en<br>Inco<br>en   | ent                                                                                                    | Date décès Ay-su Eperr Reims Borde Reim Fort-c                   |           |

Faire une sélection multiple des individus à supprimer et cliquer sur le bouton <Supprimer>. A noter que dans cet exemple, on a voulu conserver Geneviève MARTIN dans le dossier A.

## 2- Par copie d'individus entre 2 dossiers :

## 2-1 Création à vide du dossier B :

| Fichiers | Edition         | Fenêtres | F | Recherche | Outils       | Options | Nomenclatures | Aide |
|----------|-----------------|----------|---|-----------|--------------|---------|---------------|------|
| 길 Dossie | er généalogique | e        | • | 🧑 Change  | er de dossie | r       |               |      |
| 👜 Fiche  | Individuelle    |          | ۲ | 🗋 Créer u | in nouveau   | dossier |               |      |
| 疆 Arbre  | généalogique.   |          | ۲ | 🜁 Renom   | mer un dos   | sier    |               |      |

#### 2-2 Copie des individus du dossier A vers le dossier B :

| 🚻 ELIE 6 - Dossier TEST                                 |             |                     |               |         |                            |                   |                |                 |                |          |               | ×  |
|---------------------------------------------------------|-------------|---------------------|---------------|---------|----------------------------|-------------------|----------------|-----------------|----------------|----------|---------------|----|
| Vous souhaitez ?                                        |             |                     |               |         |                            |                   |                |                 |                |          |               |    |
| Créer une première fiche                                | Imp         | oorter un fichier ( | GedCom        | ransfér | er des fiches à partir d'i | un autre dossier  | Parcourir le   | s options génér | ales           | A        | nnuler        |    |
| 🚻 Comparaison de deux dossi                             | iers g      | généalogiques       |               |         |                            |                   |                |                 | _              |          | ×             | <  |
| 202 Dessier 1 Example 2                                 |             |                     |               | -       | 0 Dession 2                | Teet              |                |                 | -              |          | E             | a  |
| 302 Dossier i Exemple2                                  |             | Data asiana as      | Data da désès | × 10    | 0 Dossier 2                | Test              | Data asiana as | Data da désta   | × 10           | Decks    | 3             |    |
| Individus                                               | <b>∖</b> 5. | Date naissance      | Date de deces | N-      | Individus                  | ~ >               | Date naissance | Date de deces   | N <sup>-</sup> | Proba    |               | 3  |
| MARTIN, Alexandra, Nathalie                             | -           | 15.02.1992          | 11 1063       | 4       |                            |                   |                |                 |                |          |               | ~  |
| MARTIN, Alfred, Eugene, Armand<br>MARTIN Alfred, Désiré |             | 01.09.1920          | 10.04.1995    | 11      |                            |                   |                | Pour copier l   | individ        | lu sélec | tionne        | éľ |
| MARTIN, Alfred, Désiré                                  |             | 31 08 1944          | 10.04.1993    | 14      |                            |                   |                | d'un dossier    | dans l'a       | utre     |               |    |
| MARTIN André "Maurice"                                  | 1           | 14.06.1940          | 15.01.2008    | 7       |                            |                   |                |                 |                |          |               |    |
| MARTIN Arielle                                          | 1           | 14.00.1040          | 10.01.2000    | 130     |                            |                   |                |                 |                |          |               |    |
| MARTIN Augustin Nicolas                                 | 1           | 02 04 2016          |               | 182     |                            |                   |                |                 |                |          |               |    |
| MARTIN, Aurélie                                         | 1           |                     |               | 997     |                            |                   |                |                 |                |          |               |    |
| MARTIN, David, Eric                                     | 1           | 13.02.1990          |               | 3       |                            |                   |                |                 |                |          |               |    |
| MARTIN, Denis, Manuel                                   | 1           |                     |               | 93      |                            |                   |                |                 |                |          |               |    |
| MARTIN, Eléonore, Anne                                  | 1           | 15.09.1994          |               | 5       |                            |                   |                |                 |                |          |               |    |
| MARTIN, Eugénie                                         | 1           |                     |               | 203     |                            |                   |                |                 |                |          |               |    |
| MARTIN, Eugénie                                         | 1           | 04.1918             |               | 142     |                            |                   |                |                 |                |          |               |    |
| MARTIN, Frédérique, Maximilien                          | 1           |                     |               | 1023    |                            |                   |                |                 |                |          |               |    |
| MARTIN, Geneviève, Marguerite                           | - 1         | 01.03.1942          |               | 13      |                            |                   |                |                 |                |          | <u> </u>      | 2  |
| MARTIN, Gérard, Denis                                   | 1           | 28.12.1968          |               | 95      |                            |                   |                |                 |                |          |               | ā  |
| MARTIN, Germaine                                        | 1           |                     |               | 991     |                            |                   |                |                 |                |          | ۳Ľ            | 쁵  |
| MARTIN, Germaine                                        | 1           |                     |               | 1000    |                            |                   |                |                 |                |          |               | =] |
| MARTIN, Henriette                                       | 1           | 01.12.1916          | 04.05.1965    | 204     |                            |                   |                |                 |                |          | 10            | Ā  |
| MARTIN, Jacques, Marcel                                 | 2           | 10.11.1947          | 2019          | 15      |                            |                   |                |                 |                |          |               | =  |
| MARTIN, Jean-Michel, Albert, Pierre                     | 1           | 05.11.1963          |               | 1041    |                            |                   |                |                 |                |          | A             | be |
| MARTIN, Jean-Michel, Albert, Pierre                     | 2           | 05.11.1963          |               | 1       |                            |                   |                |                 |                |          |               |    |
| MARTIN, Jean-Philippe, Thierry                          | 2           | 28.05.1974          |               | 10      |                            |                   |                |                 |                |          |               | 5  |
| MARTIN, Jean, René, Pierre                              | 2           | 09.11.1868          | 05.01.1935    | 68      |                            |                   |                |                 |                |          |               | ٧  |
| Individus en commun 0                                   | di          | fférents 302        |               |         |                            | gnorer les prénor | ns 2 et 3      | Ignorer la da   | ite de n       | aissand  | æ             |    |
| 8: R 🗷 🗊 🕐 🕷                                            |             | 2                   |               |         |                            |                   |                |                 | ancer          |          | <u>F</u> erme | er |

Dans cet exemple, répondre <Non> au message ci-dessous (on ne s'intéresse qu'aux descendants, aux enfants donc) :

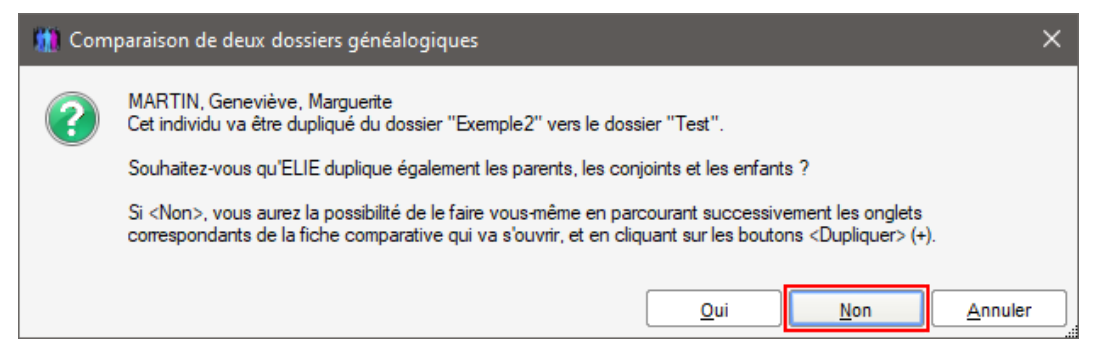

#### Copier les conjoints :

| 🧰 Vue comparative des donn                                      | ées de l'individ                                                                                                | u MARTIN, Gene | eviève, Marguerite   |                                     | ×                              |
|-----------------------------------------------------------------|----------------------------------------------------------------------------------------------------|----------------|----------------------|-------------------------------------|--------------------------------|
| Individu Parents Conjoi                                         | ints Enfants                                                                                                    | Evènements     |                      | Attention, le<br>s'appliquent a     | s corrections<br>ux 2 dossiers |
| Dossier Exemple2                                                |                                                                                                    | <b>1</b>       | Dossier Tes          | t                                   |                                |
| Nom, prénoms du conjoint                                        | Sit. conjugale                                                                                                  | Date d'union   | Mom                  | prénoma du conjoint                 | S# 00                          |
| GOSSET, Bertrand, Denis, Jac                                    | Mariage                                                                                                    | 25/05/1964 Pot | ur copier le conjoin | it sélectionné du fichier 1 vers le | e fichier 2                    |
| TRAVERS, Adam                                                   | Mariage                                                                                                    | 1972           |                      |                                     |                                |
| <                                                               |                                                                                                    | >              | •                    |                                     | >                              |
| Rubriques "Union"                                               |                                                                                                    | Cocher         | la valeur correcte   | Cocher la valeur correcte           | @                              |
| Numéro de famille                                               |                                                                                                    | 46             |                      |                                     |                                |
| Union - Situation conjugale                                     |                                                                                                    | 1 - Mariage    | •                    |                                     |                                |
| Union - Date                                                    |                                                                                                    | 25/05/1964     | ł                    |                                     |                                |
| Union - Précision sur la date                                   |                                                                                                    |                |                      |                                     | _ R                            |
| Union - Date au plus tard                                       |                                                                                                    |                |                      |                                     |                                |
| Union - Lieu - Commune                                          |                                                                                                    | Ay-sur-Mo      | selle                |                                     | _ @                            |
| Union - Lieu - Code commune                                     |                                                                                                    | 57043          |                      |                                     |                                |
| Union - Lieu - Localité                                         |                                                                                                    |                |                      |                                     |                                |
| Union - Lieu - Département                                      |                                                                                                    | Moselle        |                      |                                     |                                |
| Union - Lieu - Région ou province                               | e de la companya de la companya de la companya de la companya de la companya de la companya de la companya de l | Grand-Est      |                      |                                     | C                              |
| Union - Lieu - Pays                                             |                                                                                                    | FRANCE         |                      |                                     |                                |
| Union - Niveau de fiabilité général                             | le                                                                                                    |                |                      |                                     |                                |
| Union - Indicateur "Union homose:                               | xuelle"                                                                                                    | 0              |                      |                                     | M                              |
| Attention, ici aucun contrôle<br>n'est effectué sur les données | leurs possibles                                                                                                 |                | v                    | 📳 🔚 Enregistrer                     | <u>F</u> ermer                 |

Copier les enfants s'ils ne l'ont pas déjà été avec les conjoints :

| 🚻 Vue comparative des données de                                          | e l'in | dividu M   | ARTIN, | Ger      | eviève, Marguerite     | :                      |                                        |               | ×              |
|---------------------------------------------------------------------------|--------|------------|--------|----------|------------------------|------------------------|----------------------------------------|---------------|----------------|
| Individu Parents Conjoints                                                | Enf    | ants E     | vènem  | ents     |                        | si                     | Attention, les con<br>appliquent aux 2 | rrect<br>dos: | tions<br>siers |
| Dossier Exemple2                                                          |        |            | Q₽     | <b>;</b> | Dossier                | r Test                 | 0                                      | 8             | D              |
| 3 lien(s) Parent-Enfant                                                   | S.     | Date naiss | ance D | ); =     |                        |                        |                                        | 2             | -              |
| GOSSET, Emilie, Denise, Marthe                                            | F      | 12/04/     | 1966   | Po       | ur copier la filiatioi | n sélectionnée du fich | er 1 vers le fich                      | ner           | 2              |
| MARTIN, Gérard, Denis                                                     | M      | 28/12/     | 1968   |          | TRAVERS, Alain         |                        |                                        | М             |                |
| TRAVERS, Alain                                                            | M      |            | 1973   |          |                        |                        |                                        |               |                |
|                                                                           |        |            |        | ~        |                        |                        |                                        |               | ~              |
|                                                                           |        |            | >      | •        | <                      |                        |                                        | $\geq$        |                |
| Rubriques "Filiation"                                                     |        | (          | S Co   | chei     | la valeur correcte     | Cocher la valeu        | ir correcte                            |               | @              |
| Numéro de famille                                                         |        |            | 47     |          |                        | 2                      |                                        |               |                |
| Parent - Lien de parenté                                                  |        |            | 2 - Er | nfant    | légitime (mère)        | 2 - Enfant légitime    | (mère)                                 | 15            | =              |
| Adoption - Date d'adoption de l'enfant                                    |        |            |        |          |                        |                        |                                        |               | 團              |
| Adoption - Précision sur la date                                          |        |            |        |          |                        |                        |                                        | 16            | R              |
| Adoption - Date au plus tard                                              |        |            |        |          |                        |                        |                                        | 19            |                |
| Adoption - Type                                                           |        |            |        |          |                        |                        |                                        |               |                |
| Nombre d'évènements                                                       |        |            | 0      |          |                        | 0                      |                                        |               |                |
|                                                                           |        |            |        |          |                        |                        |                                        |               |                |
|                                                                           |        |            |        |          |                        |                        |                                        |               |                |
|                                                                           |        |            |        |          |                        |                        |                                        |               | C              |
|                                                                           |        |            |        |          |                        |                        |                                        | 16            |                |
|                                                                           |        |            |        |          |                        |                        |                                        | _15           |                |
|                                                                           |        |            |        |          |                        |                        |                                        | <u>_</u> [    | Ø              |
| Attention, ici aucun contrôle<br>n'est effectué sur les données Valeurs p | ossil  | oles       |        |          |                        |                        | gistrer 🔀 I                            | Fern          | ner            |

Ensuite, faire de même pour les conjoints et enfants des enfants de l'individu référent (bouton encadré ci-dessous) et ainsi de suite :

| 302 Dossier 1 Exemple              | 2                   |                  |               | - 8  | 6 Dossier 2 Test            |          |                |               | - 🚹     |        |   | ſ  |
|------------------------------------|---------------------|------------------|---------------|------|-----------------------------|----------|----------------|---------------|---------|--------|---|----|
| Individus                          | ۹ <mark>.</mark> S. | Date naissance I | Date de décès | N°   | Individus                   | ۹s       | Date naissance | Date de décès | N°.     | Proba. | 1 | ľ  |
| MARTIN, Alfred, Désiré             | 1                   | 31.08.1944       | 10.04.1997    | 14   |                             |          |                |               |         |        | ~ | 1  |
| MARTIN, André, "Maurice"           | - 1                 | 14.06.1940       | 15.01.2008    | 7    |                             |          |                |               |         |        |   | 1  |
| MARTIN, Arielle                    |                     |                  |               | 130  |                             |          |                |               |         |        |   |    |
| MARTIN, Augustin, Nicolas          | 1                   | 02.04.2016       |               | 182  |                             |          |                |               |         |        |   |    |
| MARTIN, Aurélie                    |                     |                  |               | 997  |                             |          |                |               |         |        |   |    |
| MARTIN, David, Eric                | - 1                 | 13.02.1990       |               | 3    |                             |          |                |               |         |        |   |    |
| MARTIN, Denis, Manuel              | - 2                 |                  |               | 93   |                             |          |                |               |         |        |   |    |
| MARTIN, Eléonore, Anne             | - <b>1</b>          | 15.09.1994       |               | 5    |                             |          |                |               |         |        |   |    |
| MARTIN, Eugénie                    |                     |                  |               | 203  |                             |          |                |               |         |        |   |    |
| MARTIN, Eugénie                    |                     | 04.1918          |               | 142  |                             |          |                |               |         |        |   |    |
| MARTIN, Frédérique, Maximilien     | 2                   |                  |               | 1023 |                             |          |                |               |         |        |   |    |
| MARTIN, Geneviève, Marguerite      |                     | 01.03.1942       |               | 13   | MARTIN, Geneviève, Margueri | te 🧕     | 01.03.1942     |               | 1       |        |   |    |
| MARTIN, Gérard, Denis              | 1                   | 28.12.1968       |               | 95   | MARTIN, Gérard, Denis       |          | 28.12.1968     |               | 6       |        | ] |    |
| MARTIN, Germaine                   |                     |                  |               | 991  |                             |          |                |               |         |        |   | 1  |
| MARTIN, Germaine                   |                     |                  |               | 1000 |                             |          |                |               |         |        | _ | J. |
| MARTIN, Henriette                  | - <b>1</b>          | 01.12.1916       | 04.05.1965    | 204  |                             |          |                |               |         |        | ≡ | li |
| MARTIN, Jacques, Marcel            | - 2                 | 10.11.1947       | 2019          | 15   |                             |          |                |               |         |        | - | 45 |
| MARTIN, Jean-Michel, Albert, Pierr | re 💄                | 05.11.1963       |               | 1041 |                             |          |                |               |         |        |   | IL |
| MARTIN, Jean-Michel, Albert, Pierr | re 💄                | 05.11.1963       |               | 1    |                             |          |                |               |         |        |   | 1  |
| MARTIN, Jean-Philippe, Thierry     | - 1                 | 28.05.1974       |               | 10   |                             |          |                |               |         |        |   |    |
| MARTIN, Jean, René, Pierre         | - 2                 | 09.11.1868       | 05.01.1935    | 68   |                             |          |                |               |         |        |   | 10 |
| MARTIN, Laurine, Géraldine         | 1                   | 14.11.1996       |               | 120  |                             |          |                |               |         |        |   | 1  |
| MARTIN, Lucie                      |                     | 1976             |               | 183  |                             |          |                |               |         |        |   |    |
| MARTIN, Martial                    | - 1                 |                  |               | 175  |                             |          |                |               |         |        | ¥ | 11 |
|                                    |                     | Winnets 204      |               |      | lanorer le                  | e orénor | ne 2 et 3      | lonorer la da | te de n |        |   |    |

# 2-3 suppression éventuelle dans le dossier A des individus copiés de A vers B :

Sélectionner Gérard MARTIN dans la fenêtre ci-dessus, cliquer sur le bouton 🗵 puis ...

| Suppression d'un individu X |                          |  |  |  |  |  |  |
|-----------------------------|--------------------------|--|--|--|--|--|--|
| Individu à                  | • Le dossier 1           |  |  |  |  |  |  |
| supprimer                   | O Le dossier 2           |  |  |  |  |  |  |
| dans                        | ○ Les deux               |  |  |  |  |  |  |
| 0                           | <u>Ok</u> <u>Annuler</u> |  |  |  |  |  |  |

et faire de même pour les autres individus transférés (repérables en rouge).

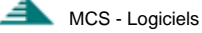